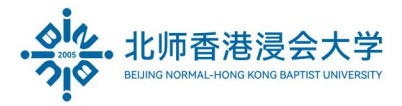

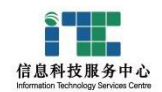

# 腾讯会议-使用指南(企业微信登录)

# User Guide for Tencent Meeting (Log in Via WeCom)

Ver: ITSC2024063001

| 1. | 简介 Introduction                      | 1  |
|----|--------------------------------------|----|
| 2. | 发起视频会议(电脑端)Host a meeting (PC)       | 1  |
| 3. | 发起视频会议(移动端)Host a meeting (Mobile)   | 8  |
| 4. | 其他会议功能 Other functions               | 17 |
| 5. | 预定会议 Schedule a meeting              | 19 |
| 6. | 软件支持及下载 Download and service support | 20 |

### 1. 简介 Introduction

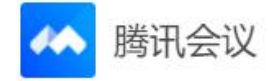

腾讯会议可以在电脑和手机使用。BNBU 职员的办公电脑如需安装**腾讯会议**软件可联系 ITSC 服务热线 3620315 获得支持(软件支持中英文切换)。职员的手机可在 APP 应用市场搜索**腾讯会议**安装 使用。

It has PC and Mobile terminals. If installation of Tencent Meeting is needed, please contact ITSC at 3620315(supports both languages - Chinese & English). Users can search on APP store to install it.

# 2. 发起视频会议(电脑端) Host a meeting (PC)

(1) 安装软件后,请双击腾讯会议图标登录。

Install Tencent Meeting and double click the icon.

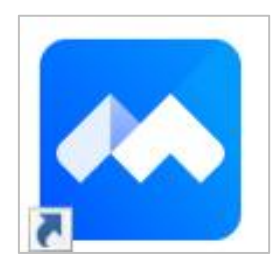

Page **1** of **20** 

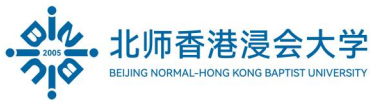

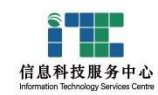

(2)选择企业微信登录方式。

Choose WeCom login method.

| 0      | Tencent Meeting | - ×         |
|--------|-----------------|-------------|
| R      | WeChat Log In   |             |
| Mobile | More options    | Q.<br>WeCom |

(3)使用企业微信进行扫码。

Use WeCom to scan QR code.

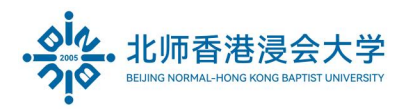

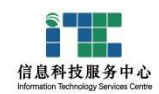

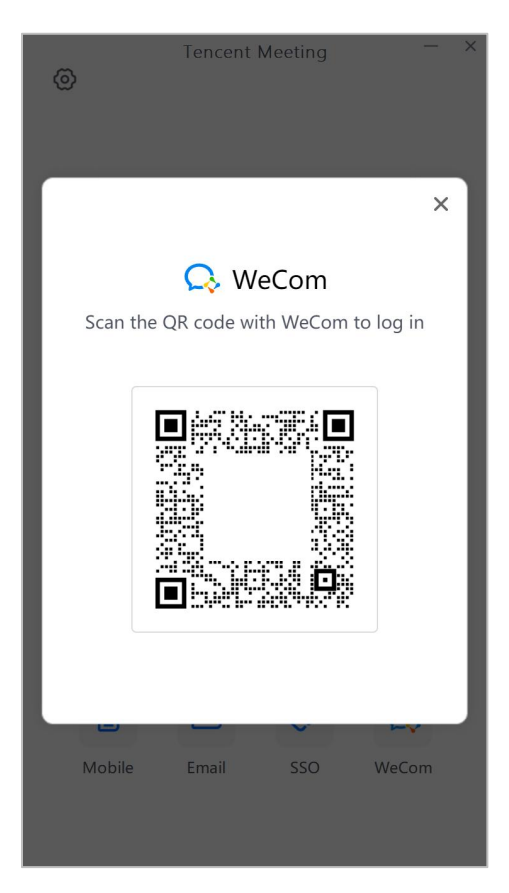

(4) 在企业微信端确认登录。

Confirm login on WeCom.

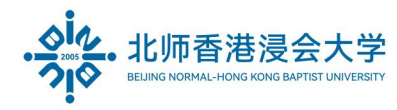

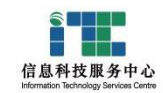

| 15:52     | ::!! ≈ 🚯             |
|-----------|----------------------|
| K Back    |                      |
|           |                      |
|           | Q                    |
| 企业微信·会议   | 义 Login Confirmation |
|           |                      |
|           |                      |
|           |                      |
|           |                      |
|           |                      |
|           |                      |
| × .       |                      |
|           |                      |
|           |                      |
|           |                      |
|           | Log in               |
|           | 取消登录                 |
|           |                      |
| · · · · · |                      |

(5) 进入腾讯会议软件界面。

Enter the Tencent meeting interface.

|                    |            |             |         | – –                   | × |
|--------------------|------------|-------------|---------|-----------------------|---|
| Meetings<br>Record | ÷          | +           | Jun 30  | Historical Meetings > |   |
|                    | Join       | Start ~     |         |                       |   |
|                    | Schedule ~ | Cast screen |         |                       |   |
| ⊠<br>©•            |            |             | No meet | ings<br>변             |   |

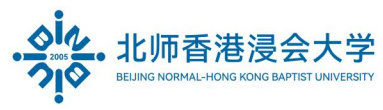

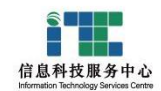

(6) 主持会议者,在腾讯会议主面板点击"快速会议 Start"按钮。

The host to click "start" for a new meeting.

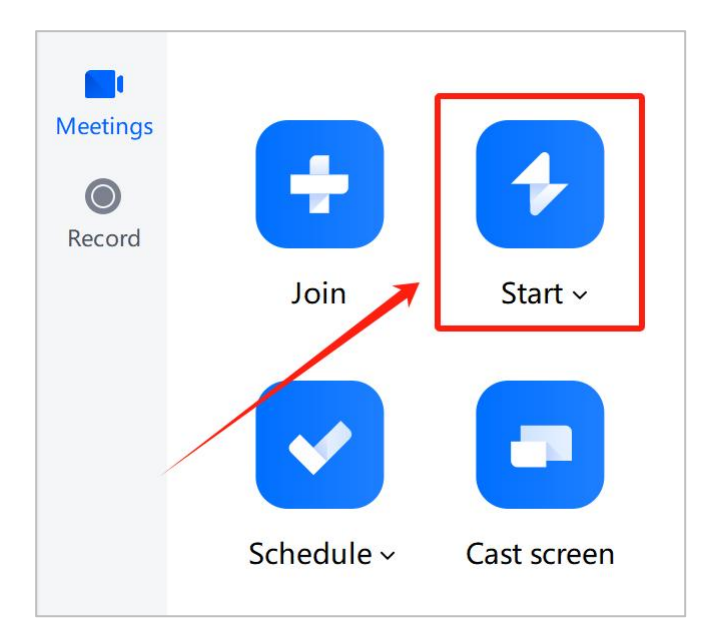

开启会议后可以点击左上角信息图标(感叹号),在弹出的信息框中查看会议号 Meeting Id

Meeting ID can be viewed on the pop-up by clicking the exclamation mark

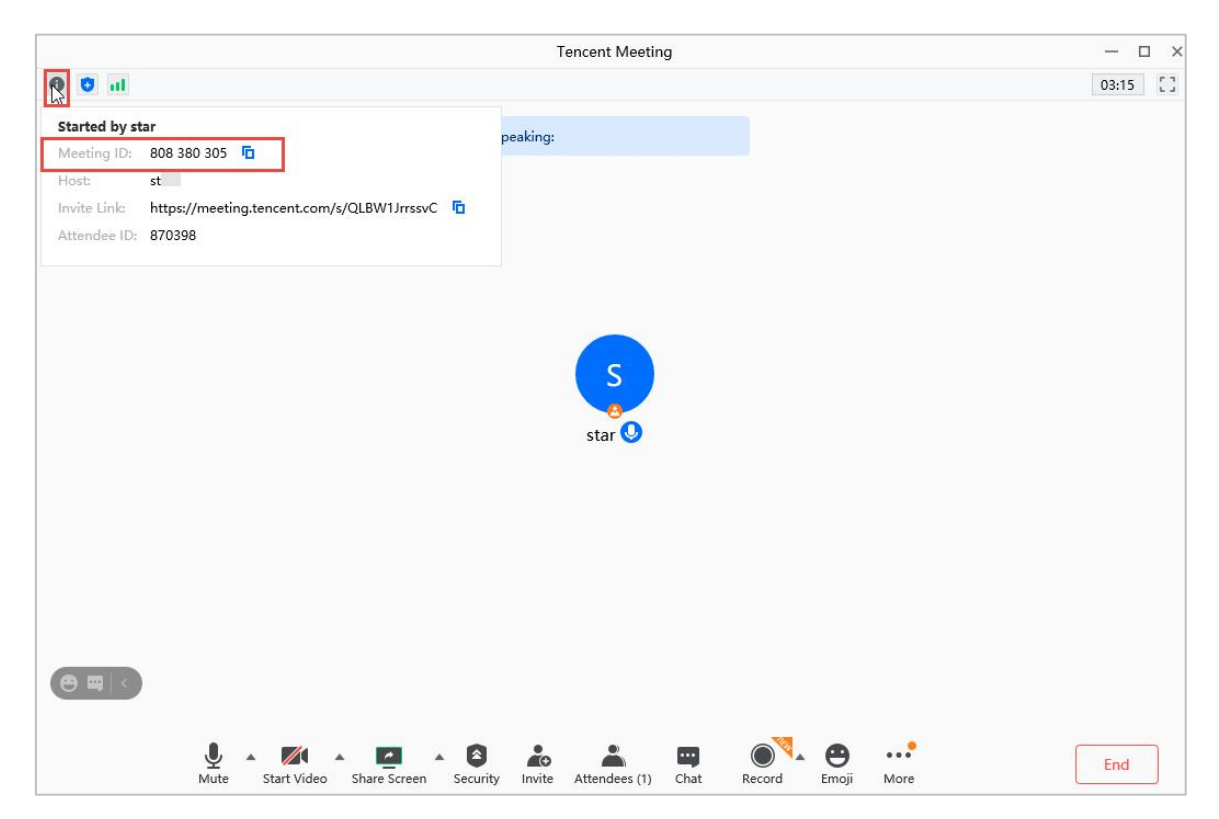

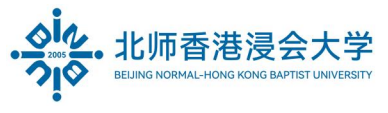

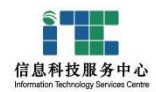

把会议号告诉需要参会的人员

#### Share the meeting ID with attendees

### 参会人员登录腾讯会议软件,输入会议号 ID,即可加入会议

attendees could join the meeting by entering the meeting ID

| Meetings<br>(©)<br>Record | Join<br>Schedule v         | Start ~ |
|---------------------------|----------------------------|---------|
|                           | Join                       | — ×     |
|                           |                            |         |
| Meeti                     | ng ID                      |         |
| 075 6                     | 362 0315                   | 8 ~     |
| Your N                    | Name                       |         |
| ITSC                      |                            |         |
| Meeti                     | na Settinas                |         |
| Con                       | nect Audio                 |         |
| Turn                      | n On Video                 |         |
| 🗌 Turr                    | n On Mic                   |         |
| Beau                      | uty Filter                 |         |
| Click he                  | ere to set and view beauty | filters |
|                           |                            |         |
|                           | Join                       |         |

(7) 开启会议的主持者,可以开启"等待审批 Enable Waiting Room"功能,其他需加入会议的人连接会议后,需等主持人审批通过才能加入会议。

Join the meeting with approval

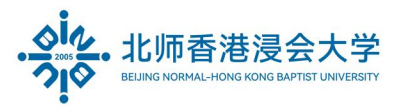

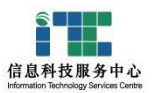

The host could enable the waiting room function that the attendees will only join the meeting with the approval of the host.

|                  | Tencent Meeting                                                           | — 🗆 ×    |
|------------------|---------------------------------------------------------------------------|----------|
| 0 0 al           |                                                                           | 03:58 [] |
| G                | Speaking:                                                                 |          |
|                  |                                                                           |          |
|                  |                                                                           |          |
|                  | s                                                                         |          |
|                  | star 🔮                                                                    |          |
|                  | Meeting Management     Lock Meeting                                       |          |
|                  | Enable Waiting Room     Hide Meeting ID and Password                      |          |
|                  | Attendee Permissions                                                      |          |
| •                | <ul> <li>✓ Initiate Sharing</li> <li>✓ Group and private chats</li> </ul> |          |
|                  | ✓ Upload File                                                             |          |
| Mute Start Video | Share Screen Security Invite Attendees (1) Chat Record Emoji More         | End      |

(8) 录制会议 Record the meeting

开启会议的主持者,可以设置谁有权限录制会议:

Host could assign the permission of recording the meeting

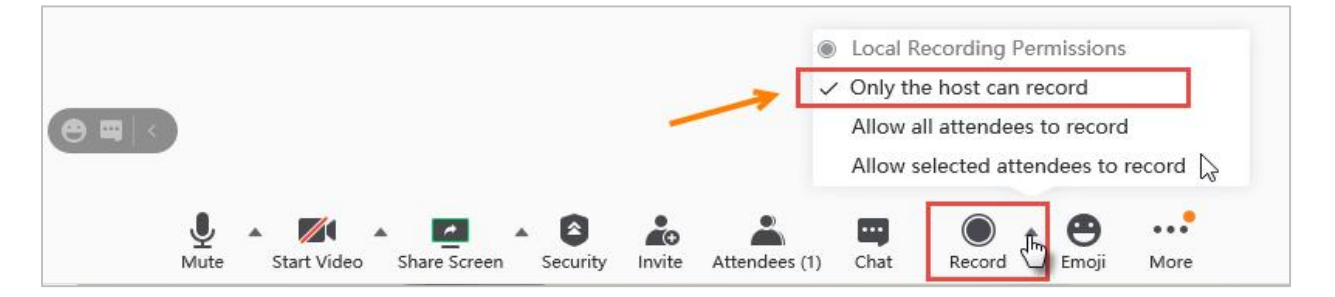

默认:只有开启会议的主持人才能录制会议

Default setting: Only the host can record

可以设置录像的存储模式:

Select the record mode:

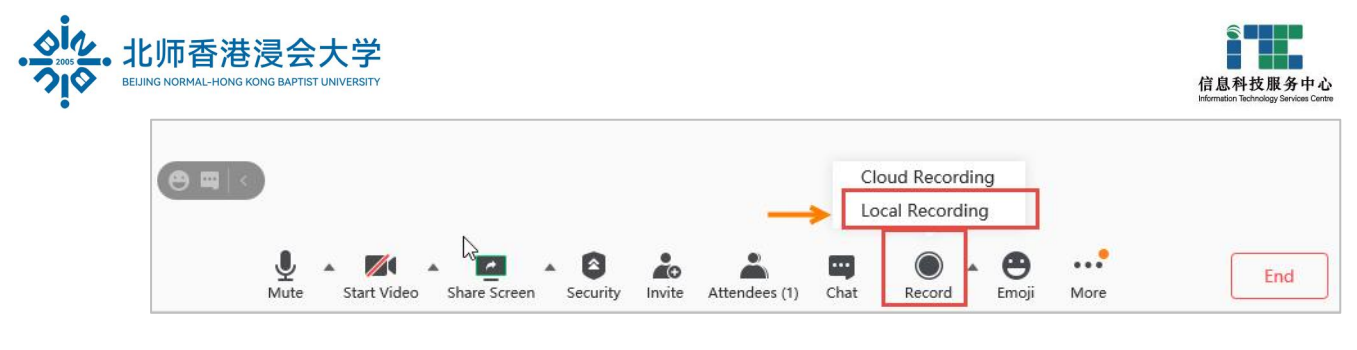

录制如需包含所有参会人员的画面,请使用云录制模式

If the recording needs to include all the participants' pictures, please use the cloud recording mode

录制开始后点击"结束录制"或会议结束后点击 End,即可停止并完成录制

Click " End recording" or **End** to complete the recording

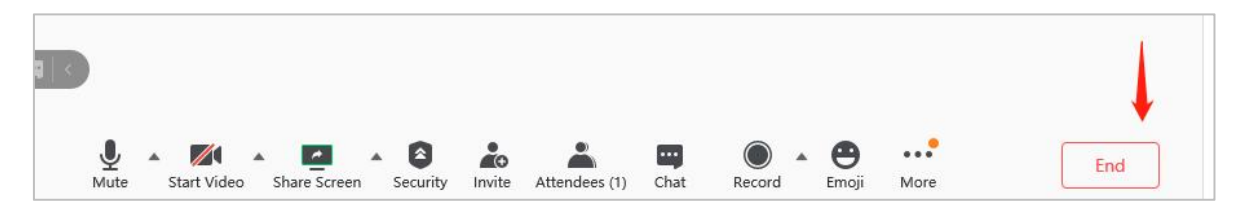

# 3. 发起视频会议(移动端) Host a meeting (Mobile)

(1) 安装软件后,请点击腾讯会议图标登录。

Install Tencent Meeting and click the icon.

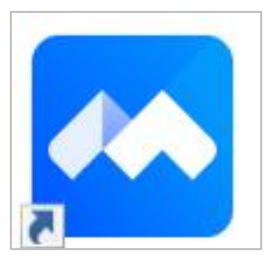

(2)选择企业微信登录方式。

Choose WeCom login method.

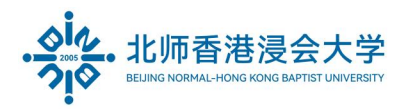

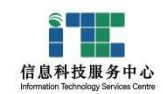

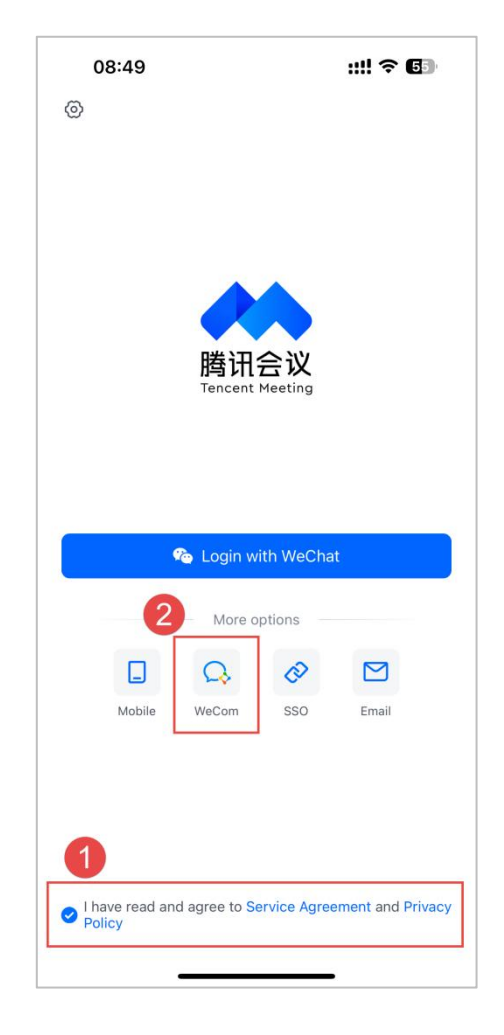

(3)在企业微信端确认登录。

Confirm login on WeCom.

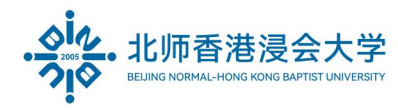

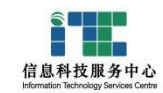

| 08:49<br>Tencent Meeting | ::!! ♀ 6∋         |
|--------------------------|-------------------|
| Cancel                   |                   |
| ç                        | Ç                 |
| 企业微信·会议 L                | ogin Confirmation |
|                          |                   |
|                          |                   |
|                          |                   |
|                          |                   |
|                          |                   |
|                          |                   |
|                          |                   |
|                          |                   |
|                          |                   |
|                          |                   |
|                          |                   |
|                          | bg in             |
| L                        |                   |
|                          |                   |

(4) 进入腾讯会议软件界面。

Enter the Tencent meeting interface.

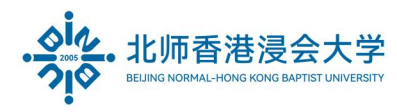

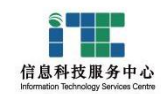

| 08:49<br>WeCom |                   | ::                   | ‼ ? 🖪          |
|----------------|-------------------|----------------------|----------------|
|                |                   |                      |                |
| 🖵 Alrea        | dy logged in on V | Windows device       |                |
| +              | +                 | <ul> <li></li> </ul> |                |
| Join           | Start             | Schedule             | Cast screen    |
|                |                   | P                    | ast Meetings > |
|                |                   |                      |                |
|                |                   |                      |                |
|                |                   |                      |                |
|                |                   |                      |                |
|                |                   |                      |                |
|                | NO TH             | eeungs               |                |
|                |                   |                      |                |
|                |                   |                      |                |
|                |                   |                      |                |
|                |                   |                      |                |
|                |                   |                      |                |
|                |                   |                      |                |
|                |                   |                      |                |

(5) 主持会议者,在腾讯会议主面板点击"快速会议 Start"按钮并进入会议。

The host to click "start" for a new meeting and enter meeting.

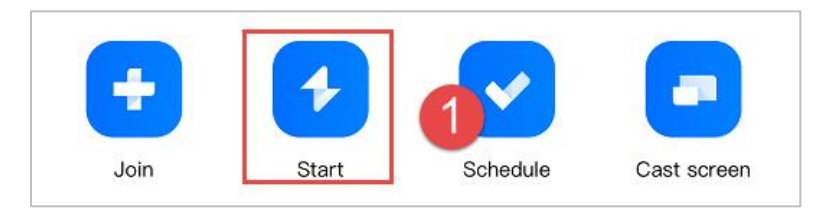

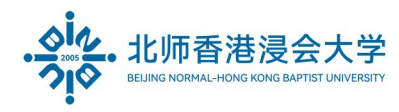

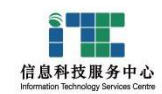

| 08:50<br>∢ WeCom |               | ::!! ? 5 |
|------------------|---------------|----------|
| Cancel           | Start         |          |
| Start Video      |               |          |
| Use PMI 🛈        |               |          |
|                  |               |          |
|                  |               |          |
|                  |               |          |
|                  |               |          |
|                  |               |          |
|                  |               |          |
|                  |               |          |
|                  |               |          |
|                  | 2             |          |
|                  | Enter Meeting |          |
| -                |               | _        |

开启会议后可以点击顶部的箭头图标,在弹出的信息框中查看会议号 Meeting Id Meeting ID can be viewed on the pop-up by clicking the arrow mark

Page **12** of **20** 

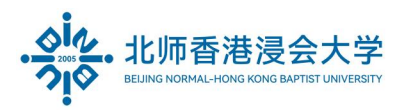

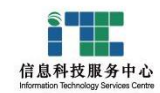

| 08:50<br>• WeCom                                                                                                    |                                                                                |                                                 | ::!! ?             | 55)                        |
|----------------------------------------------------------------------------------------------------|--------------------------------------------------------------------------------|-------------------------------------------------|--------------------|----------------------------|
| , ∎»                                                                                                    | Tencent Me                                                                     | eting ^                                         |                    |                            |
|                                                                                                    | 1                                                                              |                                                 |                    |                            |
| Started by                                                                                                    | -                                                                              |                                                 |                    |                            |
| Meeting ID                                                                                                    | Network cor                                                                    | 2 sg                                            | ood >              | <b>B</b> R                 |
| Meeting ID<br>Creator                                                                                                    | Network cor                                                                    | 2 go                                            | nk 🤗               | BR.                        |
| Meeting ID<br>Creator<br>My name                                                                                                    | Network cor                                                                    | 2 sgc                                           | nk 🥏               | BH                         |
| Meeting ID<br>Creator<br>My name<br>Connected duration                                                                                                    | Network cor<br>577 451<br>00:30                                                | 2 go                                            | nk 🥏               | BR                         |
| Meeting ID<br>Creator<br>My name<br>Connected duration                                                                                                    | Network cor<br>577 451<br>00:30<br>Education e                                 | 2 ge                                            | nd >               | BR I                       |
| Meeting encopted<br>Meeting ID<br>Creator<br>My name<br>Connected duration<br>You're using the I<br>Supported meeting                                                                         | 577 451<br>00:30<br>Education e<br>capacity                                    | 2 go                                            | ood ><br>nk 🥜      | BR I                       |
| Meeting encopted<br>Meeting ID<br>Creator<br>My name<br>Connected duration<br>You're using the I<br>Supported meeting<br>• with 2000 attend                                                   | 577 451<br>00:30<br>Education e<br>capacity<br>ees unlimited                   | 2 go<br>C Lin<br>O<br>O<br>dition.<br>meeting   | nk                 | āΝ                         |
| Meeting encopted<br>Meeting ID<br>Creator<br>My name<br>Connected duration<br>You're using the I<br>Supported meeting<br>with 2000 attend                                                     | 577 451<br>00:30<br>Education e<br>capacity<br>ees unlimited                   | 2 or<br>C Lin<br>O<br>dition.<br>meeting        | nk                 | <b>5</b> 3                 |
| Meeting ID<br>Creator<br>My name<br>Connected duration<br>You're using the I<br>Supported meeting<br>with 2000 attend<br>Other Features                                                       | 1) Network cor<br>577 451<br>00:30<br>Education e<br>capacity<br>ees unlimited | 2 or<br>Lin<br>o<br>dition.<br>meeting<br>0/wit | h 1000 a           | 68<br>ttendees             |
| Meeting encopted<br>Meeting ID<br>Creator<br>My name<br>Connected duration<br>You're using the I<br>Supported meeting<br>with 2000 attend<br>Other Features<br>Attendees with V<br>& Co-Hosts | 1) Network col<br>577 451<br>00:30<br>Education e<br>capacity<br>ees unlimited | dition.                                         | h 1000 a with 50 a | ER<br>ttendees<br>ttendees |

把会议号告诉需要参会的人员

Share the meeting ID with attendees

参会人员登录腾讯会议软件,输入会议号 ID,即可加入会议

attendees could join the meeting by entering the meeting ID

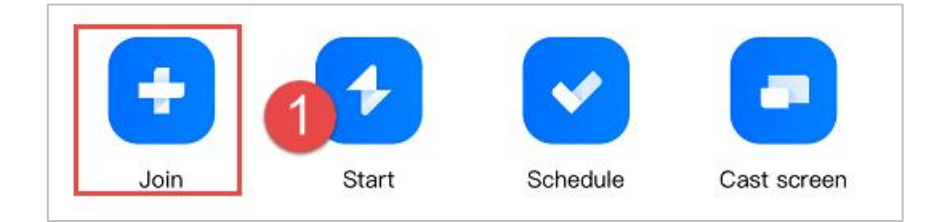

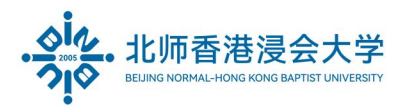

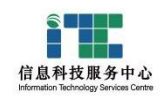

| 09:10               |                 | ::!! 🗢 693              |
|---------------------|-----------------|-------------------------|
| <                   | Join Meeting    |                         |
| Meeting ID          | nter meeting ID | □ 2                     |
| Your Name           |                 |                         |
| Turn On Mic         |                 |                         |
| Turn On Speaker     |                 |                         |
| Start Video         |                 |                         |
| 3                   | Join Meeting    |                         |
|                     |                 |                         |
| 1                   | 2<br>           | 3<br>Def                |
| 4<br><sup>6н1</sup> | 5<br>JKL        | 6<br>MNO                |
| 7<br>PORS           | 8<br>TUV        | 9<br>wxyz               |
|                     | 0               | $\overline{\mathbf{X}}$ |
|                     |                 |                         |

(6) 开启会议的主持者,可以开启"等待审批 Enable Waiting Room"功能,其他需加入会议的人连接会议后,需等主持人审批通过才能加入会议。

The host could enable the waiting room function that the attendees could only join the meeting with the approval of the host.

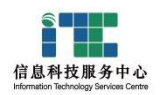

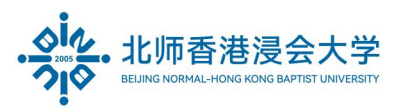

|         | 09:14          |                          | ::!! 🗢 739    | 08                    | :52              |                | :::!         | <b>२ 5</b> €                 | 08:51<br>∢ WeCom | •                      | ::!! ? 🗊  |
|---------|----------------|--------------------------|---------------|-----------------------|------------------|----------------|--------------|------------------------------|------------------|------------------------|-----------|
| ۲       | <b>_</b> »     | Tencent Meeting<br>00:18 | Ƴ End         | אי 🛋                  | г (              | encent Meeting | a ~          |                              | <                | Security               |           |
| J.      |                |                          | ÷             |                       |                  |                |              |                              | S Meeting        | Management             |           |
|         |                |                          |               |                       |                  |                |              |                              | Lock Mee         | ing                    |           |
|         |                |                          |               |                       |                  |                |              |                              | Enable Wa        | iiting Room            |           |
|         |                |                          | 2             |                       |                  |                |              |                              | Hide Meet        | ing ID and Pa 3 rd     |           |
| j.      |                |                          | ł             |                       |                  |                |              |                              | Meeting w        | atermark               | Enabled > |
|         |                |                          |               |                       |                  |                |              |                              | Online cla       | ss mode                | >         |
|         |                |                          |               | <u> </u>              |                  |                | _            |                              | Allow mult       | i-device join          |           |
|         |                |                          | 8             | <b>2</b> (→<br>Invite | Security         | 2.t            | E<br>Docs    | Cloud Re                     | already in the   | ne meeting             |           |
| j,      |                |                          | ŝ             | Caption               | ିତ୍ୟ<br>Real-Tim | Rec Packet     | Polling      | <b>€</b><br>Filters          | Allow at         | endees to              |           |
|         |                |                          |               |                       |                  | <b></b>        | Ω            | <mark>У</mark> к<br>Flastian | Initiate Sh      | aring                  |           |
|         |                | ١                        |               | Backgroun             | a weroget        | Avatar         | D            | Floating                     | Group and        | Private Chats          |           |
|         |                |                          |               | Check in              | Break            | Settings ,     | Al Assistant |                              | Start video      | )                      |           |
| 2       |                |                          |               | 2                     |                  | Raise Han      | d            |                              | Rename           |                        |           |
| F       | I 🕲 Type to    |                          |               |                       | 6                | 🏫 😒            | <b>(</b>     | <i>©</i>                     | Unmute           |                        |           |
| Ç<br>Mu | te Start Video | Share Screen             | Attendees (1) |                       | _                | Cancel         |              |                              |                  | Suspend attendee activ | ities     |

(7) 录制会议 Record the meeting

开启会议的主持者,可以设置谁有权限录制会议:

Host could assign the permission of recording the meeting

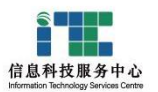

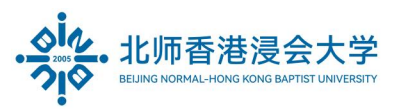

|        | 09:14      |                            | ::!! 穼 739 |                  | 08:5                                                                   | 2 .                                                                                                    | :::                      | ! रु 🚯                          |    | 08:52                                    |                                                                                                    | ::!! ?                                                                              | 55)  |
|--------|------------|----------------------------|------------|------------------|------------------------------------------------------------------------|----------------------------------------------------------------------------------------------------|--------------------------|---------------------------------|----|------------------------------------------|----------------------------------------------------------------------------------------------------|-------------------------------------------------------------------------------------|------|
| ٦      | <b>(</b> ) | Tencent Meeting ~<br>00:18 | End        | ۶                | <b>_</b> »                                                             | Tencent Meeti<br>02:13                                                                                                | ng 🗸                     |                                 | ۶  | <b>(</b> )                               | Tencent Meetir<br>02:15                                                                                                    | ig 🗸                                                                                |      |
| 1      | 🕑 Type to  |                            |            | Ir<br>Ca<br>Back | الالك<br>vite<br>ivite<br>igground<br>igground<br>igground<br>igground | Security<br>Real-Tim<br>WeToget<br>Break<br>Settings<br>Chait<br>Realse<br>Avatar<br>Settings<br>Settings<br>Settings | Disconnec<br>Al Assistan | cloud Re<br>Filters<br>Relating |    | E<br>Afte<br>atter<br>clou<br>Alrea<br>0 | nable cloud rec<br>r the recording start<br>ndees will be inform<br>ting autio, video an<br>en view will be reco<br>d<br>d<br>udy upgraded to smart<br>Cancel | ording?<br>s, all<br>ed and the<br>d shared<br>reed to the<br>reed of the<br>Enable |      |
| <br>Mu | te Start V | ideo Share Screen Att      | endees (1) |                  |                                                                        | Cancel                                                                                                    |                          |                                 | Mu |                                          | art Video Share Screen                                                                                                    | Attendees (1)                                                                       | More |

默认:只有开启会议的主持人才能录制会议

Default setting: Only the host can record

录制开始后点击"结束录制"或会议结束后点击 End,即可停止并完成录制

Click "End recording" or **End** to complete the recording

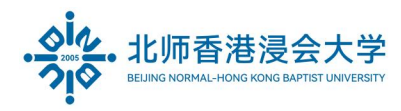

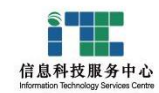

|        | 09:21           |              |                       | ::!! 🗢 789     |  |  |  |  |
|--------|-----------------|--------------|-----------------------|----------------|--|--|--|--|
| אר     | <b>(</b> )      | 教育版:<br>00:0 | 会议 ~<br><sup>15</sup> | End            |  |  |  |  |
|        |                 |              |                       |                |  |  |  |  |
|        |                 |              |                       |                |  |  |  |  |
|        |                 |              |                       |                |  |  |  |  |
|        |                 |              |                       |                |  |  |  |  |
|        |                 |              |                       |                |  |  |  |  |
|        |                 |              |                       |                |  |  |  |  |
|        |                 |              |                       |                |  |  |  |  |
|        |                 |              |                       |                |  |  |  |  |
|        |                 |              |                       |                |  |  |  |  |
|        |                 |              |                       |                |  |  |  |  |
| 1      |                 |              |                       |                |  |  |  |  |
|        |                 |              |                       |                |  |  |  |  |
|        | To I            | keep the mee | ting runnin           | q.             |  |  |  |  |
|        | please assign a | new host be  | fore leaving          | g the meeting. |  |  |  |  |
|        |                 | Leave M      | eeting                |                |  |  |  |  |
|        | 2               | End Me       | eting                 |                |  |  |  |  |
| Cancel |                 |              |                       |                |  |  |  |  |
|        |                 |              |                       |                |  |  |  |  |

# 4. 其他会议功能 Other functions

(1) 共享屏幕与批注 Share screen and annotation

点击"共享屏幕"即可,在同一时间内只支持单个人共享屏幕

Click "Share screen" to share your screen, only one single attendee can share the screen simultaneously

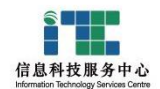

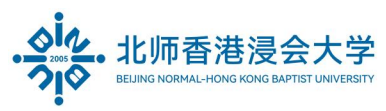

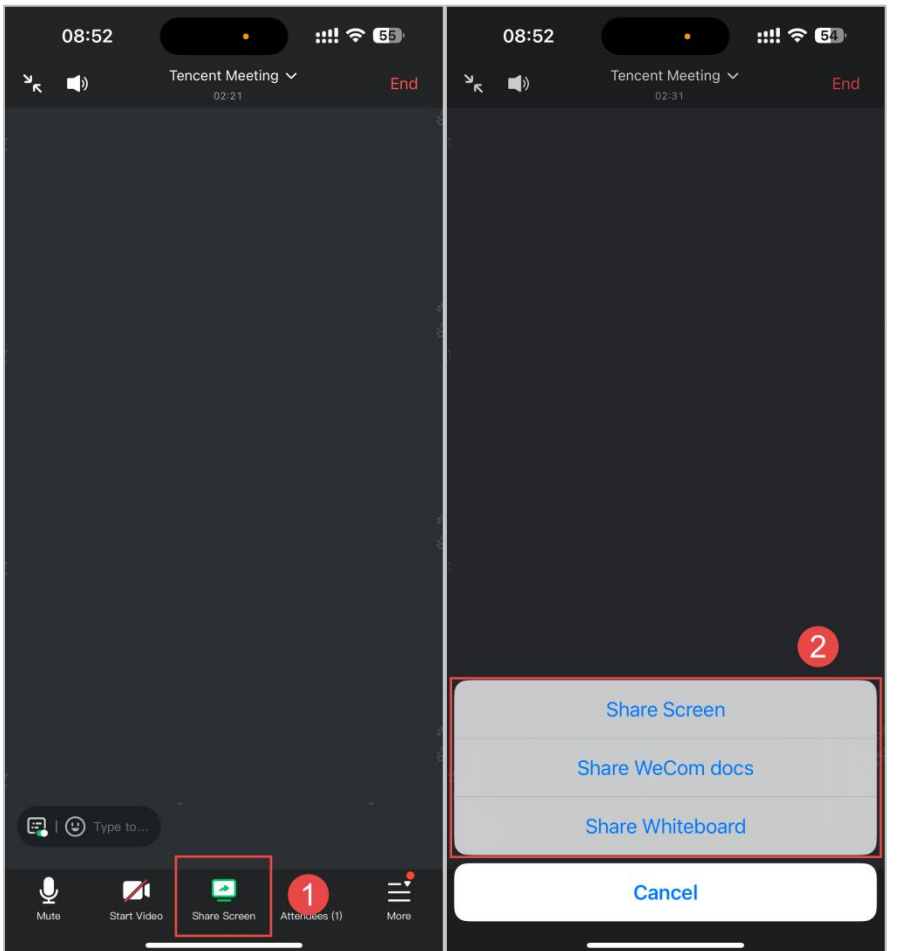

#### (2) 主持会议 Host a meeting

您的身份为主持人时可以点击"管理成员 Attendees",对会场纪律进行控制,例如对列表中 某个成员进行静音/解除静音操作、改名操作、移出会议等操作:

The host can click " Attendees" to manage the attendees and set the rules for the attendees ( e.g. Mute/Unmute, change the name, move out, etc.)

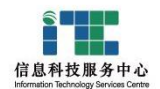

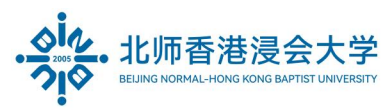

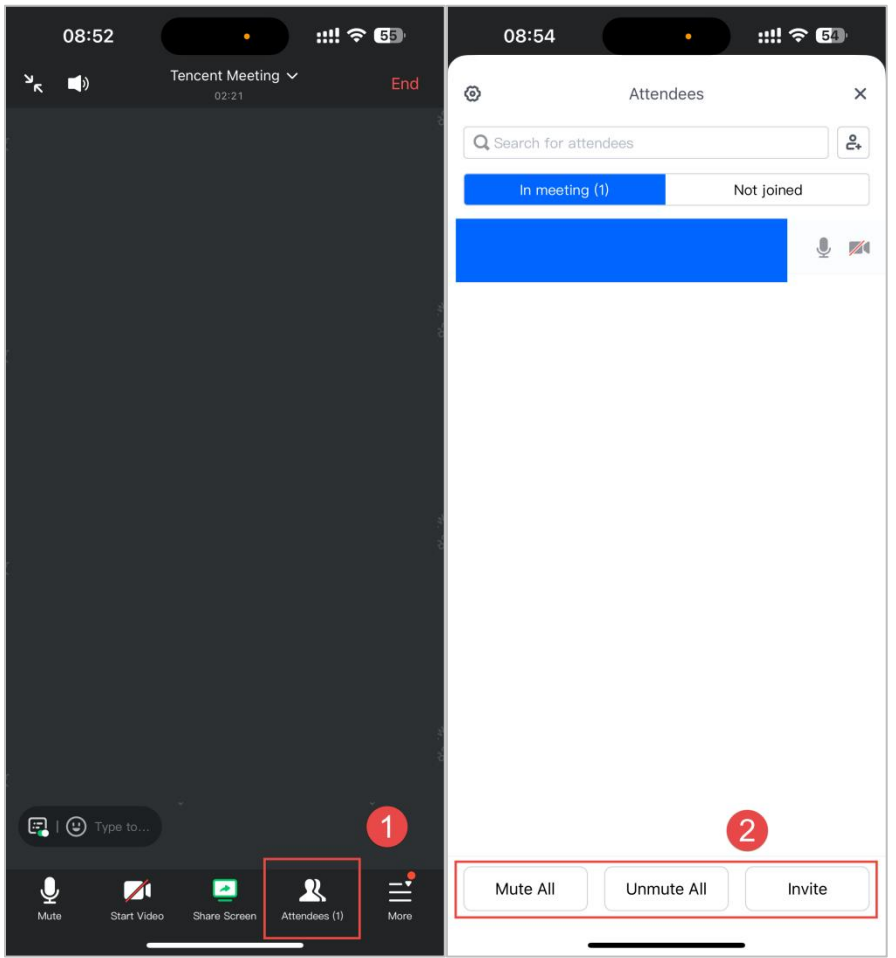

# 5. 预定会议 Schedule a meeting

(1) 预定会议是指您通过填写预定信息后发起的会议 Schedule a meeting in advance

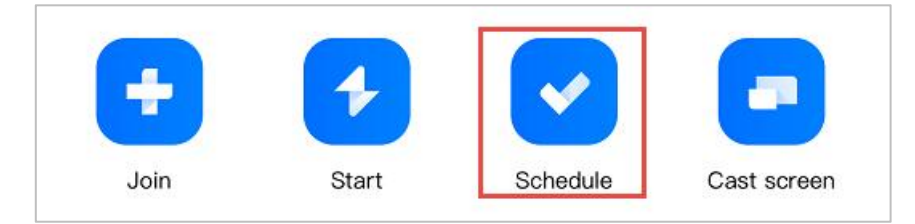

(2)点击"预定会议 Schedule"按钮后,可填写详细的会议内容,包括:会议主题、会议 召开时间、会议密码与地点,上传会议文档和设置成员上传文档等权限,系统会调用 您的邮箱,提醒您给被邀请人发送当前预定会议的邮件,参会人员获取信息后,可按 时参加远程会议;

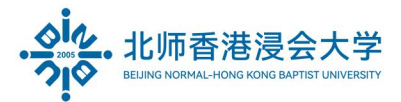

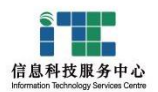

Click "Schedule" and enter all the necessary information for a meeting, it will remind you to send meeting notice to all attendees.

## 6. 软件支持及下载 Download and service support

- 手机等移动端应用与电脑端类似 The operation for APP is similar with PC terminal 软件更新及应用以**腾讯会议软件**官网发布为准,网址: <u>https://meeting.tencent.com</u> Software update and applications are subject to the official website of Tencent Meeting.
- (2) 软件下载: <u>https://meeting.tencent.com/download-center.html?from=1001</u>

Download: <u>https://meeting.tencent.com/download-center.html?from=1001</u>

(3) 如使用有疑难,可咨询 ITSC 服务热线: 3620315。

If you have any query, please contact ITSC at 3620315.

The End.

Prepared by ITSC